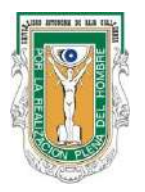

## UNIVERSIDAD AUTÓNOMA DE BAJA CALIFORNIA FACULTAD DE INGENIERÍA, ARQUITECTURA Y DISEÑO

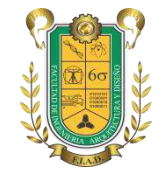

### DOCUMENTO GUÍA DEL PROCEDIMIENTO PARA DAR DE ALTA UNIDADES RECEPTORAS PARA PRÁCTICAS PROFESIONALES PARA EL SEMESTRE 2015-2

INGRESAR A LA SIGUIENTE PÁGINA: https://sima.uabc.mx/

**1. DAR CLICK EN REGISTRATE** 

| 🗊 UABC 🛛 🗙 📉 Recibidos (605) - elvira pir 🛪 🗡 🖂 I | icio × La Alumno UABC × La                                                                                                    | 4 - 0                                                                                                    |
|---------------------------------------------------|----------------------------------------------------------------------------------------------------|----------------------------------------------------------------------------------------------------|
| - → C f ☐ sifpvu.uabc.mx/vinculacion-web/securit  | /login                                                                                                    |                                                                                                    |
|                                                   | UNIVERSIDAD AUTÓNOMA DE BAJA CALIFORNI<br>Sistema Integral de Formación Profesional y Vinculación Universitaria<br><b>1. DAR C</b>                   | LICK EN REGISTRATE                                                                                            |
|                                                   | Avuta<br>¿Avuta<br>Acceso unidades receptoras<br>Correo alguen@example.com<br>Contraseña<br>Contraseña<br>(niciar sesión<br>¿OMidaste tu contraseña? | Soporte<br>Ensenada<br>Ernesto Suárez Gómez<br>sirpvi soporte guabc edu mx<br>Tel: (846) 175-07-00 Ext. 63618 |
|                                                   | Acceso uswarios UABC<br>Para mejor funcionalidad del sistema se recomienda o chrome<br>CUDTI © 2014                                                  |                                                                                                    |

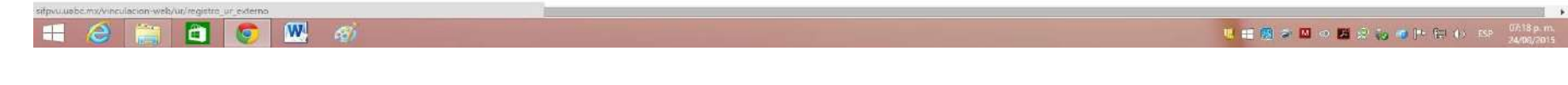

2. INCORPORAR LOS DATOS EN LA PANTALLA

| × 🏋 M Recibidos (606) - elvira.p. 🛛 🗙 🚺 Inicio              | × 🕅 Registro de unidad recep: 🛪 🔪 🗋 Alumns                                                                                                    | DABC ×                                                                                                    |            | <b>_</b> - 1 |
|-------------------------------------------------------------|----------------------------------------------------------------------------------------------------|----------------------------------------------------------------------------------------------------|------------|--------------|
| 🕻 🦷 🖞 sifpvu.uabc.mx/vinculacion-web/ur/registro_ur_externo |                                                                                                    |                                                                                                    |            | ¢            |
|                                                             | Sistere I                                                                                                    | integral de Penrosolo Prefecienal y Vinculación Universitaria                                                                                                    |            |              |
|                                                             | Numero de la secon encoders<br>Pas<br>Debite a presenta<br>Castra<br>Castra<br>Castra<br>Numero secon<br>Numero secon<br>Secon<br>Numero secon<br>Secon<br>Seco | Registro de unidad receptora                                                                                                    |            |              |
|                                                             | Tribles cor lefe                                                                                                    |                                                                                                    |            |              |
|                                                             | boli-rects<br>(Boli-rects                                                                                                    | wicho<br>servicios                                                                                                    | • <b>D</b> |              |
|                                                             | Oems: destarios<br>Representaria legal                                                                                                    | DUNADLGHTMAL DOU<br>RUINA NORRI                                                                                                    |            |              |
|                                                             | Poder Incel                                                                                                    | NO APUCA<br>REGLARANDE                                                                                                    | •          |              |
|                                                             | Devolution de la industrion de la industrion de la industrion de la industrion de la industrier de la industrier de la indust                                                                                                    | NO APLICA                                                                                                    |            |              |
|                                                             | Cojefs de la anganzasidaviengeera                                                                                                    | ND APUCA                                                                                                    |            |              |
|                                                             | Documents liqui (sovienes)                                                                                                    | Junters Cancer - Cancer - Canc |            |              |
|                                                             |                                                                                                    |                                                                                                    |            |              |
|                                                             |                                                                                                    |                                                                                                    |            |              |

### NOTAS: ESTOS DATOS PUEDEN QUEDAR EN VACÍOS, EL RESTO DEBEN ESTAR COMPLETOS

- →• Poder Legal
- →• Declaración de la organización
- 💛 Objeto de la organización
  - En documento legal, subir una copia del RFC de la empresa o persona física en formato PDF.

#### 3. DAR CLICK EN CONTINUAR Y ENTRAR EN ADMINISTRADOR DE UNIDAD RECEPTORA

| N × DEAU 🖸         | M Recibidos (606) - elviração 🗙 🕅 Início     | 🕅 Registro de unidad recep 🗙 📳 Alumno UABC 🛛 🗙 💽                                                                 | i - 8                                      |
|--------------------|----------------------------------------------|----------------------------------------------------------------------------------------------------|--------------------------------------------|
| I C n D sifpvu.uab | bc.mx/vinculacion-web/ur/registro_ur_externo |                                                                                                    | ସ୍ଥ                                        |
|                    |                                              | UNIVERSIDAD AUTONOMA DE BAJA CALIFORNIA<br>Sistema Integral de Formación Profesional y Vinculación Universitaria |                                            |
|                    | 🕥 Unidad receptora 🛛 🔞 Admin                 | rador de unidad receptora                                                                                        | Proceso de métrico - Mantual de researdo 🖷 |
|                    |                                              | Registro de administrador de unidad receptora                                                                    |                                            |
|                    |                                              | Nombre ELVIRA FADRES                                                                                             |                                            |
|                    |                                              | Correo electrónico DUNASOL@HOTMAIL.COM                                                                           |                                            |
|                    |                                              | Puesto PTC                                                                                                    |                                            |
|                    |                                              | Talótono con lada 6461750707                                                                                     |                                            |
|                    |                                              | Extensión (opcional) 64365                                                                                       |                                            |
|                    |                                              | Celular (opcional) Celular                                                                                       |                                            |
|                    |                                              | Unidad académica con la que desea colaborar                                                                      |                                            |
|                    |                                              | Municipio ENSENADA •                                                                                             |                                            |
|                    |                                              | Localidad ENSENADA .                                                                                             |                                            |
|                    |                                              | Unidad FACULTAD DE INGENIERIA, ARQUITECTURA Y DISENO •                                                           |                                            |
|                    |                                              | Registrar                                                                                                    |                                            |
|                    |                                              |                                                                                                    |                                            |
|                    |                                              | Universidad Autónoma del Estado de Baja California                                                               |                                            |
|                    |                                              | Avenida Aveno Obregón Sin Número Colonia (Aueva, Maxica), Baja California C.P. 21100<br>CUER @2014               |                                            |
|                    |                                              |                                                                                                    |                                            |
|                    |                                              |                                                                                                    |                                            |
| A 🛤 🖷              |                                              |                                                                                                    |                                            |

NOTA: EL REPRESENTANTE LEGAL Y SU CORREO PUEDEN SER LOS MISMOS DEL ADMINISTRADOR DE UNIDAD RECEPTORA (PUEDEN REPETIR LOS DATOS)

4. SELECCIONAR EN UNIDAD FACULTAD DE INGENIERIA, ARQUITECTURA Y DISEÑO (MUY IMPORTANTE)

| 🖞 UABC 🛛 🗙 🕅 Recibido:     | s (606) - etviração 🗴 💘 🕼 Inicio 🛛 💉 🖉 Registro de unidad recepi 🗴 🏹 Alumno | UABC ×                                                                                                    | 🛃 – đ 🗾                                       |
|----------------------------|-----------------------------------------------------------------------------|----------------------------------------------------------------------------------------------------|-----------------------------------------------|
| > C n 🗋 sifpvu.uabc.mx/vin | iculacion-web/ur/registro_ur_externo                                        |                                                                                                    | Q 🕁                                           |
|                            | Sistema Integral de l                                                       | Formación Profesional y Vinculación Universitaria                                                                                  |                                               |
|                            | 3 Unidad receptora                                                          | Unidad recept                                                                                                    | ora Proceso de registro Manual de usuario 💻   |
|                            | Registro de ad                                                              | ministrador de unidad receptora                                                                                                    |                                               |
|                            | Nombre                                                                      | ELVIRA PADRES                                                                                                    |                                               |
|                            | Correo electrónico                                                          | DUNASOL@HOTMAIL.COM                                                                                                    |                                               |
|                            | Puesto                                                                      | PTC                                                                                                    |                                               |
|                            | Taléfono con lada                                                           | 6461750707                                                                                                    |                                               |
|                            | Extension (opcional)                                                        | 64355                                                                                                    |                                               |
|                            | Celular (opcional)                                                          | Celular                                                                                                    |                                               |
|                            | Unidad acadér                                                               | nica con la que desea colaborar                                                                                                    |                                               |
|                            | Municipio                                                                   | ENSENÁDA                                                                                                    |                                               |
|                            | Localidad                                                                   | ENSENADA                                                                                                    |                                               |
|                            | Unidad                                                                      | FACULTAD DE INGENIERIA, ARQUITECTURA Y DISENO                                                                                      |                                               |
|                            |                                                                             | Registrar                                                                                                    |                                               |
|                            |                                                                             |                                                                                                    |                                               |
|                            | Univ<br>Avenda Ahare Octege                                                 | emidad Autónoma dal Estado de Baja Colfornia<br>én Sim Número Colonia (Aueva, Mexico): Baja California C.P. 21100<br>Cuttri e 2014 |                                               |
|                            |                                                                             | 0.482203.00001                                                                                                    |                                               |
|                            |                                                                             |                                                                                                    |                                               |
| = 🦂 🚞 🛅 🌀                  |                                                                             |                                                                                                    | 🤑 🚅 (왕) 후 🔟 80 醛 🙊 🖏 🐗 🍉 😰 ()) Esp. 0733 p. 1 |

### NOTA: DAR CLICK EN REGISTRAR

➤ UNA VEZ QUE SE ENVIÓ EN MAXIMO TRES DÍAS HABILES, SE APROBARÁ, O EN SU CASO SE SOLICITARÁN LOS CAMBIOS REQUERIDOS PARA COMPLETAR LA INFORMACIÓN DE LA UNIDAD RECEPTORA. ➤ UNA VEZ APROBADA LA UNIDAD RECEPTORA, SE LE ENVIARÁ UN CORREO A LA CUENTA DEL ADMINISTRADOR CON LA CONTRASEÑA PARA QUE PUEDAN ACCEDER AL SISTEMA. NOTA: REVISAR CORREO DE SPAM. ACCEDER AL SISTEMA CON EL CORREO Y LA CONTRASEÑA RECIBIDA.

| UABC     | × 🎽 🎮 Recibidos (606) - elvira.p × 🎽 😹 Inicio        | × V 😹 Inicio | ×                                           | × Outlook.com -dunasol@+ ×                                                                                          |                                                                                                    | - a ×  |
|----------|------------------------------------------------------|--------------|---------------------------------------------|----------------------------------------------------------------------------------------------------|----------------------------------------------------------------------------------------------------|--------|
| ← ⇒ C fi | 🖞 sifpvu.uabc.mx:8080/vinculacion-web/security/logir | 1            |                                             |                                                                                                    |                                                                                                    | Q ♥☆ Ξ |
|          |                                                      | UNIV         | ERSIDAD AUTÓ<br>Sistema Integral de Formac  | NOMA DE BAJA CALIFORNIA<br>ión Profesional y Vinculación Universitaria                                              |                                                                                                    |        |
|          |                                                      | Repute       | Acceso L<br>Correo danasol@hr<br>Contraseña | ¿Aún no tienes cuenta? Registrate<br>unidades receptoras<br>stmail.com<br>Iniciar session<br>uidaste tu contraseña? | Soporte<br>Ensenada<br>Ernesto Suárez Gómez<br>elfpvu.soporte@uabc.edu.mx<br>Tel: (646) 175-07-00 Ext. 63618 |        |
|          |                                                      |              | Para mejor funcionalidad del                | coso usuados UABC<br>i sistema se recomienda () Chrome<br>CUDTI © 2014                                              |                                                                                                    |        |

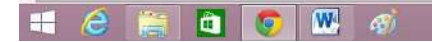

😃 🏭 📾 🔤 😂 💆 😜 🜌 🍽 🖆 🏟 ESP (7739.p.m.

5. CUANDO EL ADMINISTRADOR ACCEDA AL SISTEMA POR PRIMERA VEZ, SE LE SOLICITARÁ QUE CAMBIE LA CONTRASEÑA.

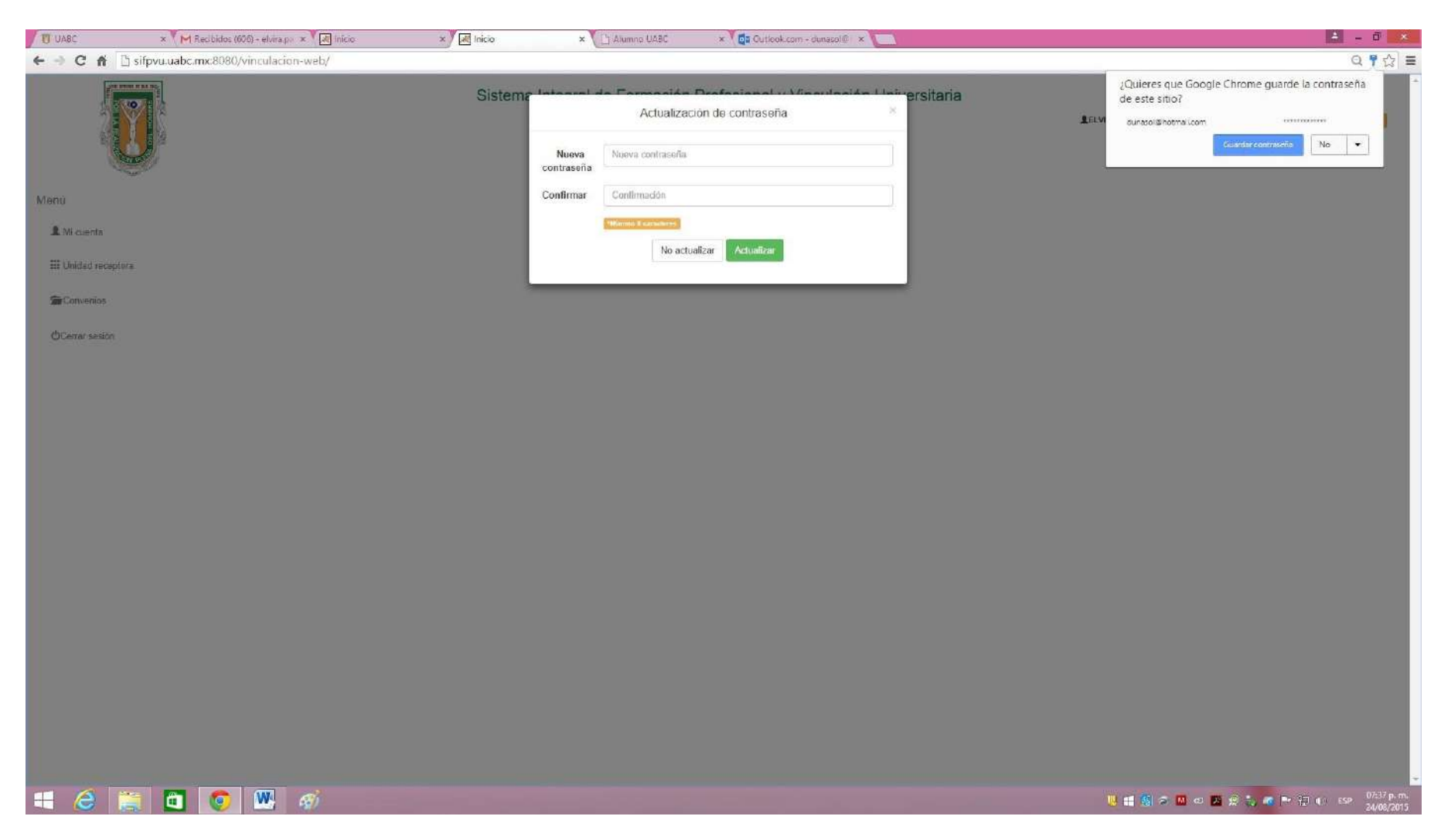

# 6. SI SE DESEA, EL ADMINISTRADOR DEL SISTEMA SE PUEDE DAR DE ALTA COMO SUPERVISOR DE PROGRAMA DE PRÁCTICAS PROFESIONALES.

| U UABC         | × M Recibidos (606) + elvira.pri × 🕅 Inicio | × 🕅 Inicio | × 🕻 🗋 Alumno UABC      | × 📴 Cuticok.com - dunasol@ ×              | 👗 – Ö 💉                                                              |
|----------------|---------------------------------------------|------------|------------------------|-------------------------------------------|----------------------------------------------------------------------|
| ← → C fi       | 🖞 sifpvu.uabc.mx:8080/vinculacion-web/      |            |                        |                                           | 직 ┦☆] ≡                                                              |
|                |                                             | Sistema    | a Integral de Formació | n Profesional y Vinculación Universitaria | LELVIRA PADRES, ADVINISTRADOR DE UNIDAD RECEPTORA Mensió Ge vilvario |
| Mənü           |                                             |            |                        |                                           |                                                                      |
| 💄 Mi cuenta    |                                             |            |                        |                                           |                                                                      |
| III Unidad rec | aptora                                      |            |                        |                                           |                                                                      |
| Convenios      |                                             |            |                        |                                           |                                                                      |
| @Cerrar sesio  | a                                           |            |                        |                                           |                                                                      |
|                |                                             |            |                        |                                           |                                                                      |
|                |                                             |            |                        |                                           |                                                                      |

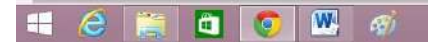

📙 🟥 🗐 🤉 🔟 😋 🔛 👷 😓 🧔 🍽 🔁 👀 SSP - 24/08/2015

PARA ELLO, SE DEBE DAR CLICK EN UNIDAD RECEPTORA. EN LA SIGUIENTE PANTALLA DAR CLICK EN: "SI DESEA REGISTRARSE COMO SUPERVISOR Y ADEMAS MANEJAR LA CUENTA DE ADMINISTRADOR CON UN SOLO USUARIO, SOLO TIENE QUE DAR <u>CLICK AQUÍ.</u>"

| U UABC                    | × M Recibidos (606) - elvira.co × 🕅 🐼 Início | × 🖉 Inicio            | × Ci Alumno UABC                 | × Outlook.com - dunaso            |                      |                 |                    |               |                       | 🔺 – 🗇 🗙                                  |
|---------------------------|----------------------------------------------|-----------------------|----------------------------------|-----------------------------------|----------------------|-----------------|--------------------|---------------|-----------------------|------------------------------------------|
| ← → C fi                  | ifpvu.uabc.mx:8080/vinculacion-web/          |                       |                                  |                                   |                      |                 |                    |               |                       | 요루☆ 〓                                    |
| Contraction of the second |                                              | Sistema               | Integral de Formación I          | Profesional y Vincul              | ación Univer         | sitaria         |                    | LELVIRA PADRE | S, administrador de u | INICAD RECEPTORA Numbrid dia vialuaria 🎟 |
| Menú<br>& Micuenta        | Supervisores                                 |                       |                                  |                                   |                      |                 |                    |               |                       |                                          |
| III Unidad rece           | ptora                                        |                       | Administ                         | ación de sup                      | ervisore             | s de p          | royectos           | 3             |                       |                                          |
| Convenios                 |                                              |                       | Si desea registrarse como superv | isor y ademas manejar la cuenta i | de administrador con | un solo usuarlo | solo tiene que dar | click aqui.   |                       |                                          |
| OCerrar sesion            | n                                            |                       |                                  |                                   |                      |                 |                    |               |                       |                                          |
|                           |                                              | Buscar por: Nor       | mbre - INGRESAR DATOS            |                                   |                      |                 |                    |               | 🕕 Nuevo registro      |                                          |
|                           |                                              | Nombre                |                                  | Correo electrónico                | Teléfono con<br>lada | Extension       | Celular            | Estado        |                       |                                          |
|                           |                                              | No hay datos dispon   | vbles!                           |                                   |                      |                 |                    |               |                       |                                          |
|                           |                                              | Registros por páginal | 5                                |                                   |                      |                 |                    |               |                       |                                          |
|                           |                                              |                       |                                  |                                   |                      |                 |                    |               |                       |                                          |

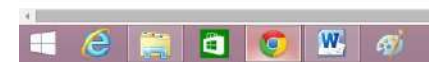

U 🟥 🧐 🗢 🔟 🔊 😕 😥 🖏 🖝 🕨 💬 👀 ESP 07.43 p.m 24/748/2013

#### Llenar los datos que se solicitan.

| UABC                 | × 🏹 M Recibidos (606) - elvira.p × 🏹 ன Inicio | × 📕 Inicio                    | × 🚺 Alumno U      | ABC 🛛 🗙 🚺 🔂 Outlook.com - dunasol@i          | ×                                                                                                    | <b>1</b> - 6                                    | ×                   |
|----------------------|-----------------------------------------------|-------------------------------|-------------------|----------------------------------------------|----------------------------------------------------------------------------------------------------|-------------------------------------------------|---------------------|
| ← → C fi []          | sifpvu.uabc.mx:8080/vinculacion-web/#         |                               |                   |                                              |                                                                                                    | 9                                               | ☆ =                 |
|                      | 7                                             | Sistema -                     | taran tata Paran  | Actualización de datos                       | a Habersitaria                                                                                                   | LVIRA PADRES, ADMINISTRATOR DE UNIDAD RECEPTORA | 2                   |
|                      | Į.                                            |                               | 🗉 Unificar        | cuenta con un supervisor                     |                                                                                                    |                                                 |                     |
| Menú                 |                                               |                               | Nombre: ELVIRA P  | ADRES                                        | _                                                                                                    |                                                 |                     |
| 1 M coenta           |                                               |                               | El area es r      | equerida                                     | _                                                                                                    |                                                 |                     |
| III Unidad receptora |                                               | Te                            | eléfono: 64617507 | 07                                           | es de proyectos                                                                                                  |                                                 |                     |
| Ser Convenios        |                                               | Đ                             | ktensión: 64355   |                                              | on un solo usuario, solo llene que dar <u>ollok a</u>                                                            | aqui.                                           |                     |
| OCerrar session      |                                               |                               | Celular:          | de celular debe contener al menos 10 digitos |                                                                                                    |                                                 |                     |
|                      |                                               | Buscat por: No                | Puesto: PTC       |                                              |                                                                                                    |                                                 |                     |
|                      |                                               | Pr                            | rofesión: PROFESI | ÓN                                           |                                                                                                    | <ul> <li>Nume registre</li> </ul>               |                     |
|                      |                                               | Nombre<br>No hay dates dispon | La profesió       | n es requerida                               | Extension Celular                                                                                                | Estado                                          |                     |
|                      |                                               | Registros por págine          |                   | Cancelar                                     | Aceptar                                                                                                    |                                                 |                     |
|                      |                                               |                               |                   |                                              |                                                                                                    |                                                 |                     |
|                      |                                               |                               |                   |                                              |                                                                                                    |                                                 |                     |
|                      |                                               |                               |                   |                                              |                                                                                                    |                                                 |                     |
|                      |                                               |                               |                   |                                              |                                                                                                    |                                                 |                     |
|                      |                                               |                               |                   |                                              |                                                                                                    |                                                 |                     |
|                      |                                               |                               |                   |                                              |                                                                                                    |                                                 |                     |
|                      |                                               |                               |                   |                                              |                                                                                                    |                                                 |                     |
|                      |                                               |                               |                   |                                              |                                                                                                    |                                                 |                     |
|                      |                                               |                               |                   |                                              |                                                                                                    |                                                 |                     |
| 🕂 🙆 🗋                | 1 🖸 💽 💹 🛷                                     |                               |                   |                                              | and the second second second second second second second second second second second second second second second | U # 8 & O O A & S & P E () EP 2/                | 14 p. m.<br>08/2015 |

## DAR CLICK EN ACEPTAR Y EL ADMINISTRADOR QUEDA REGISTRADO COMO SUPERVISOR Y APARECE LA SIGUIENTE PANTALLA

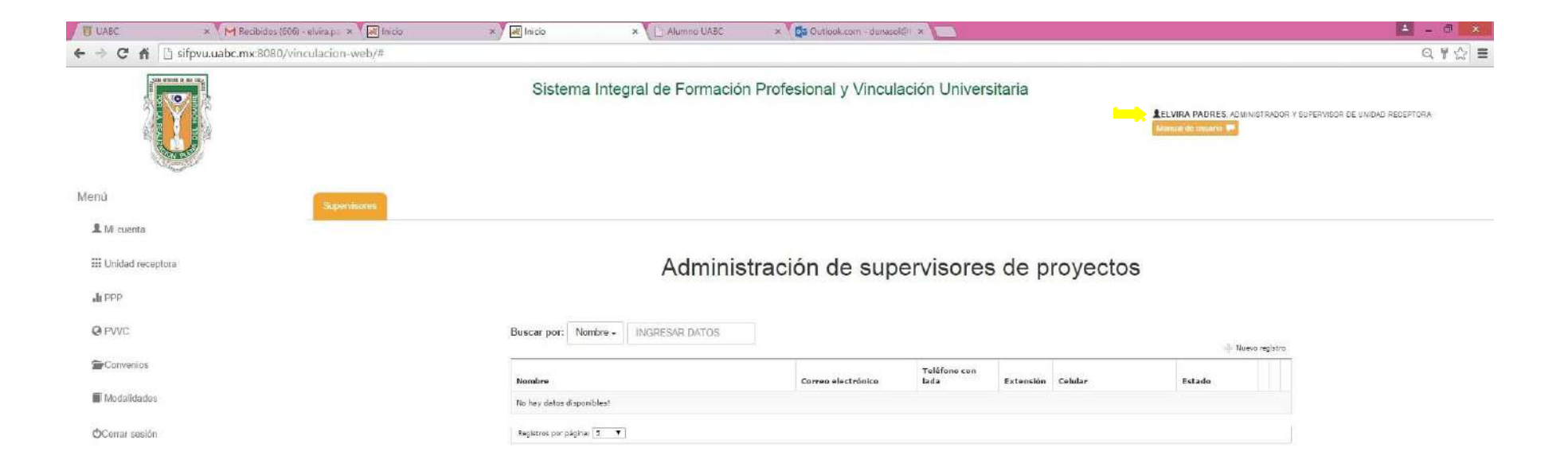

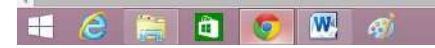

💛 🏭 📾 🗖 🖘 🗖 🖉 😥 😓 🛷 🏲 拱 🌗 ESP 🛛 (7746 p.m.

.

### PARA DAR DE ALTA UN PROGRAMA DE PRÁCTICAS PROFESIONALES (PPP) DAR CLICK EN PPP Y SALE LA SIGUIENTE PANTALLA:

# DAR CLICK EN "<u>CREAR NUEVO REGISTRO</u>" (AL MEDIO A LA DERECHA DE LA PANTALLA) Y APARECE LO SIGUIENTE:

| UABC × M Recibio            | dos (606) - elvira-p 🛛 🗙 🚺 | micio ×                 | 😹 Inicio 🛛 🛪 🚺 Alumn    | o UABC 🛛 🗙 🚺 Gutlook.com - dun | aso/El ×              |                                                          | 🛋 - O 💌                       |
|-----------------------------|----------------------------|-------------------------|-------------------------|--------------------------------|-----------------------|----------------------------------------------------------|-------------------------------|
| ← → C ff 🗋 sifpvu.uabc.mx.8 | 080/vinculacion-web,       | /#                      |                         |                                |                       |                                                          | Q ♥ ☆ ☰                       |
|                             |                            |                         | Sistema Integral de Fo  | rmación Profesional y Vinc     | ulación Universitaria | LELWRA PADRES, ADMINISTRADOR V SU<br>Mensiol de transmis | PERVISOR DE UNIDAD RECEPTORA: |
| Menú<br>Micureta            | Programa de                | Prácticas Profesionales |                         |                                |                       |                                                          |                               |
| III Unidad receptora        | Programas                  | Prestadores asignados   | Evaluación Bajas Agenda | Constancías                    |                       |                                                          |                               |
| du PPP                      |                            | Buscar                  | Buscar                  |                                |                       |                                                          | Crest nuevo registro          |
| @ PVVC                      | Id                         | Nombre                  |                         | A Carrera                      | Este                  | lo.                                                      |                               |
| Convenios                   | 1 worked of                |                         |                         | No hay d                       | atos disponibles!     |                                                          |                               |
| Modalidades                 | Registros po               | oognas ( 20             |                         |                                |                       |                                                          | -                             |
| OCerrar session             |                            |                         |                         |                                |                       |                                                          |                               |

#### 🖷 🥝 📜 🖬 💽 🗶 🛷

🦉 🟥 🔞 🌫 🔟 👁 🗾 😥 🦦 🧠 🖿 🖅 🕪 ESP - 0747.p. m. 24/08/2015

#### APARECE LO SIGUIENTE: REGISTRAR LOS DATOS.

| U UABC        | × Y M Recibidos (606) - eP  | rira.p. × 🕅 Inicia 🛛 × 🕅 Inicia              | 🗙 🔪 📋 Alumno UABC 🛛 🗙 🔨 📴 Qutlook.com - dunasel 🗉 🛪 🔽                                                           |                                                                                                    | 🛋 - 🗇 🗙                            |
|---------------|-----------------------------|----------------------------------------------|----------------------------------------------------------------------------------------------------|----------------------------------------------------------------------------------------------------|------------------------------------|
| ← → C fi      | 🖸 sifpvu.uabc.mx:8080/vincu | lacion-web/#                                 |                                                                                                    |                                                                                                    | Q 7 🏠 🗄                            |
|               |                             |                                              | Sletsma Integral de Formación Profesional y Vinculación Universitaria                                           | Transford construction product range of the second second s |                                    |
| Menu          |                             | regional de Palacidas Autors conses Registro |                                                                                                    |                                                                                                    |                                    |
| 1 (r nem      |                             |                                              | toos Diferentes                                                                                                 |                                                                                                    |                                    |
| diree         |                             | Monatore del programme                       |                                                                                                    |                                                                                                    |                                    |
| @moio         |                             | Descripelbr del program                      |                                                                                                    |                                                                                                    |                                    |
| State and     |                             |                                              |                                                                                                    |                                                                                                    |                                    |
| # sourcestes  |                             |                                              |                                                                                                    |                                                                                                    |                                    |
| Otorer scales |                             |                                              |                                                                                                    |                                                                                                    |                                    |
|               |                             |                                              |                                                                                                    |                                                                                                    |                                    |
|               |                             |                                              |                                                                                                    |                                                                                                    |                                    |
|               |                             | Approto                                      | Jac con in some                                                                                                 | <b>T</b>                                                                                                    |                                    |
|               |                             | *.est                                        |                                                                                                    |                                                                                                    |                                    |
|               |                             | Tastes                                       |                                                                                                    |                                                                                                    |                                    |
|               |                             | Ortide                                       |                                                                                                    |                                                                                                    |                                    |
|               |                             | Correct Automatics                           |                                                                                                    |                                                                                                    |                                    |
|               |                             | Area o Departamente                          |                                                                                                    |                                                                                                    |                                    |
|               |                             |                                              | a grādu                                                                                                    |                                                                                                    |                                    |
|               |                             | 76                                           | SELECCIONE PAID                                                                                                 | •                                                                                                    |                                    |
|               |                             | e dado o antividad                           | Selection estilocomponition                                                                                     |                                                                                                    |                                    |
|               |                             | Studen                                       | Statisticity during                                                                                             | •                                                                                                    |                                    |
|               |                             |                                              |                                                                                                    |                                                                                                    |                                    |
|               |                             | Telefore contacts                            |                                                                                                    |                                                                                                    |                                    |
|               |                             | Ganeo strabalita                             | Names and the second second second second second second second second second second second second second second |                                                                                                    |                                    |
|               |                             | Taria                                        | O NATURA O NETRINA O NETRINA O NITO                                                                             |                                                                                                    |                                    |
|               |                             | Warrens da praefizarde                       |                                                                                                    |                                                                                                    |                                    |
|               |                             | Carrier                                      |                                                                                                    |                                                                                                    |                                    |
|               |                             |                                              | (Destroyed) (Destroyed)                                                                                         |                                                                                                    |                                    |
|               |                             |                                              |                                                                                                    |                                                                                                    |                                    |
|               |                             |                                              |                                                                                                    |                                                                                                    |                                    |
| + @           | 🚞 🖬 📀 🛚                     |                                              |                                                                                                    | 🦉 📹 🕲 🗢 🚾 🗢 💆 🔅 🧰 🏴 🗄                                                                                                    | E () ESP 07:48 p. m.<br>24/08/2015 |

#### **REGISTRAR LOS DATOS:**

| U UASC           | × 🏹 M Recibidos (606) - elvira par 🗴 🏹 Inicio | × Al Inicio               | × 🛛 🗋 Alumno UABC                                  | × Da Outlook.com - dunasol@/ ×                           |                                                      | 📥 - 🗇 🔺 |
|------------------|-----------------------------------------------|---------------------------|----------------------------------------------------|----------------------------------------------------------|------------------------------------------------------|---------|
| ← → C            | f 🗋 sifpvu.uabc.mx:8080/vinculacion-web/#     |                           |                                                    |                                                          |                                                      | Q 9 🕁 : |
|                  |                                               |                           | Sistema integral de Formació                       | n Profesional y Vinculación Universitaria                | An internet constructor advances as independent in a |         |
| Merio            | Rogava de Cacilias Robel chales, - Reputra    |                           |                                                    |                                                          |                                                      |         |
| AMoints          | Dayton OAthonia O-stream -                    |                           | a Olympic Olimpic                                  |                                                          |                                                      |         |
| II owner ecentre |                                               | thousand the alternative  | READERAN AND A REAL PROPERTY AND AND AN AND AN AND |                                                          |                                                      |         |
| dierre (         |                                               | Drearlaoidir dal arcanama |                                                    | TOD DE LA LINES DAVIEUS ANICAL EN TALLEN ZULANCID DE TAL |                                                      |         |
| Fourths          |                                               |                           |                                                    |                                                          |                                                      |         |
| W Materiality    |                                               |                           |                                                    |                                                          |                                                      |         |
| doens sealor.    |                                               |                           |                                                    |                                                          |                                                      |         |
|                  |                                               |                           |                                                    |                                                          |                                                      |         |
|                  |                                               |                           |                                                    |                                                          |                                                      |         |
|                  |                                               |                           |                                                    |                                                          |                                                      |         |
|                  |                                               | Supervisor                | SERVICE SACKED                                     |                                                          | *                                                    |         |
|                  |                                               | Puerts                    | 475                                                |                                                          |                                                      |         |
|                  |                                               | 76/5000                   | 546 150127                                         |                                                          |                                                      |         |
|                  |                                               | Extension                 | 64255                                              |                                                          |                                                      |         |
|                  |                                               | Colular                   | 646 750707                                         |                                                          |                                                      |         |
|                  |                                               | area o Departamento       | ana ana                                            |                                                          |                                                      |         |
|                  |                                               |                           |                                                    |                                                          |                                                      |         |
|                  |                                               |                           | 4 2+24s                                            |                                                          |                                                      |         |
|                  |                                               | Pals                      | MEX DO                                             |                                                          | •                                                    |         |
|                  |                                               | Estado o provincia        | ENA DEFORM                                         |                                                          | *                                                    |         |
|                  |                                               | 012080                    |                                                    |                                                          |                                                      |         |
|                  |                                               | - Address                 | Service of the second state of the second          |                                                          |                                                      |         |
|                  |                                               | Teleforo non inte         | 646(700707                                         |                                                          |                                                      |         |
|                  |                                               | Correo electronico:       | divers@umation                                     |                                                          |                                                      |         |
|                  |                                               |                           |                                                    | O MATURAT D VERMENTING & MILETO                          |                                                      |         |
|                  |                                               | Rissens de gradiaeries    | 1                                                  | NET STATESTICAL AND EXCENTED AND THE                     |                                                      |         |
|                  |                                               | Corrers                   |                                                    |                                                          |                                                      |         |
|                  |                                               |                           |                                                    |                                                          |                                                      |         |
|                  |                                               |                           |                                                    | Carvelan Communic                                        |                                                      |         |
|                  |                                               |                           |                                                    |                                                          |                                                      |         |
| 6                |                                               |                           |                                                    |                                                          |                                                      |         |

#### \equiv 🥝 🚞 🖬 🧭

#### Notas:

- ≻ El nombre no puede tener más de 74 caracteres.
- > En la parte de descripción, se puede ampliar la información.
- > Seleccionar el supervisor deseado de la lista que se refleja al dar click
- Si las prácticas se van a llevar a cabo dentro de la misma dirección de la UR, seleccionar en sitio. En caso contrario llenar los datos del lugar donde se llevarán a cabo las prácticas.
- Aunque solo se quiera un practicante, <u>se recomienda poner por lo menos 5</u>, ya que podría darse el caso que a medio semestre se requiera de otro practicante y dicho practicante se puede dar de alta en este mismo programa.

CUANDO SE DA CLICK EN CARRERA, SURGE LA SIGUIENTE PANTALLA:

U II U O O O O C C II C II O CO

| UABC       | × 🏹 🛏 Recibidos (606) - elvira.p.  | × ¥ 😹 Inicio       | × 📕 Inicio          | ×                             | × 📴 Outlook.com - dunasol@ ×               |   | ± -                                                                                                    | . a 🗙                     |
|------------|------------------------------------|--------------------|---------------------|-------------------------------|--------------------------------------------|---|----------------------------------------------------------------------------------------------------|---------------------------|
| € → C      | n 🖞 sifpvu.uabc.mx:8080/vinculacio | in-web/#           |                     |                               |                                            |   | ସ୍                                                                                                    | (早会) =                    |
|            | Committee a second                 | 6.                 |                     | Persona lossand da Carranal   | Au There elevel a Verside Cau Line and and |   |                                                                                                    | -                         |
|            | 1 NP 1                             | Búsqueda de camera |                     |                               |                                            |   | and the second second s |                           |
|            |                                    |                    | Municipio Enie      | otione Lite opcide            |                                            |   |                                                                                                    |                           |
|            |                                    | 1                  | Salot               |                               |                                            |   | _                                                                                                    |                           |
|            |                                    | 12                 |                     |                               |                                            |   |                                                                                                    |                           |
| Meral      | 20g2002                            | en Print           |                     |                               |                                            |   |                                                                                                    |                           |
| Amount     |                                    |                    |                     |                               |                                            |   |                                                                                                    |                           |
| Romanna.   |                                    |                    |                     |                               |                                            |   |                                                                                                    |                           |
| A.***      |                                    |                    |                     |                               |                                            |   |                                                                                                    |                           |
| W Parks    |                                    | -                  |                     | -                             |                                            |   |                                                                                                    |                           |
| E constant |                                    |                    |                     |                               |                                            |   |                                                                                                    |                           |
| domento    |                                    |                    |                     |                               |                                            |   |                                                                                                    |                           |
|            |                                    |                    |                     |                               |                                            |   |                                                                                                    |                           |
|            |                                    |                    |                     |                               |                                            |   |                                                                                                    |                           |
|            |                                    |                    |                     |                               |                                            |   |                                                                                                    |                           |
|            |                                    |                    | haterman            | ET/AXHORES                    |                                            |   |                                                                                                    |                           |
|            |                                    |                    |                     |                               |                                            |   |                                                                                                    |                           |
|            |                                    |                    |                     | 444 HAUTU'                    |                                            |   |                                                                                                    |                           |
|            |                                    |                    | Chiane .            | HE752797                      |                                            |   |                                                                                                    |                           |
|            |                                    |                    | Status Additionary  | united the state              |                                            |   |                                                                                                    |                           |
|            |                                    |                    | Ans a Departmente   | milities                      |                                            |   |                                                                                                    |                           |
|            |                                    |                    |                     | 2 4110                        |                                            |   |                                                                                                    |                           |
|            |                                    |                    | -                   | NEW COLUMN                    |                                            |   |                                                                                                    |                           |
|            |                                    |                    | Sittas operator     | auxiocitimi                   |                                            | - |                                                                                                    |                           |
|            |                                    |                    | cont -              | anarita                       |                                            |   |                                                                                                    |                           |
|            |                                    |                    | Diverse             | DIRECTOR PROPERTY AND A CONSU |                                            |   |                                                                                                    |                           |
|            |                                    |                    |                     |                               |                                            |   |                                                                                                    |                           |
|            |                                    |                    | Constanting for any |                               |                                            |   |                                                                                                    |                           |
|            |                                    |                    |                     |                               |                                            |   |                                                                                                    |                           |
|            |                                    |                    | Tana -              |                               | a MATUTAD & LEDFERTING & BILTD             |   |                                                                                                    |                           |
|            |                                    |                    | ACTIVITY RECEIPTING |                               |                                            |   |                                                                                                    |                           |
|            |                                    |                    |                     |                               |                                            |   |                                                                                                    |                           |
|            |                                    |                    |                     |                               |                                            |   |                                                                                                    |                           |
|            |                                    |                    |                     |                               |                                            |   |                                                                                                    |                           |
|            |                                    |                    |                     |                               |                                            |   |                                                                                                    | -                         |
| 1 6        | 🚞 🧰 🧐 🚾                            | <i>6</i> )         |                     |                               |                                            |   | 🗏 🕂 🎒 🗢 🔟 🗢 🔀 🛠 🏷 🌌 🏲 🕀 🔶 EP                                                                                                    | 07:55 p. m.<br>24/08/2015 |

#### <u>MUY IMPORTANTE</u> SELECCIONAR MUNICIPIO ENSENADA Y LA CARRERA QUE SE DESEA, DE LA <mark>FACULTAD DE</mark> INGENIERÍA, ARQUITECTURA Y DISEÑO.

| UABC                 | × MRecibidos (606) - elvira.p                                                                                   | 🗤 × 🔻 😹 fnicio      | × Inicio                                                                                                    | ×                                            | × 📴 Outlook.com -dunasol@i ×                                    |                                                                                                    | E - 8 ×                       |
|----------------------|----------------------------------------------------------------------------------------------------|---------------------|----------------------------------------------------------------------------------------------------|----------------------------------------------|-----------------------------------------------------------------|----------------------------------------------------------------------------------------------------|-------------------------------|
| 6 - C f              | Sifpvu.uabc.mx:8080/vinculacio                                                                                  | on-web/#            |                                                                                                    |                                              |                                                                 |                                                                                                    | 요 분 ☆ 🔳                       |
|                      |                                                                                                    |                     |                                                                                                    | Contained interaction Control                | an a line "Deale who and a 'State and a 'State Theorem with the |                                                                                                    | -                             |
| 2                    | 10.                                                                                                    | Búsqueda de carrera |                                                                                                    |                                              |                                                                 | The second second secon |                               |
|                      |                                                                                                    |                     | Municipio 5                                                                                                    | ENGENIAZIA                                   |                                                                 |                                                                                                    |                               |
|                      |                                                                                                    |                     | Bakoar an                                                                                                    | winn                                         |                                                                 |                                                                                                    |                               |
|                      |                                                                                                    |                     | 14 Gene                                                                                                    | ana tura tura tura tura tura tura tura tur   | •                                                               |                                                                                                    |                               |
|                      | and the second                                                                                                  | Sectors             | And And                                                                                                    | UTCTE 20                                     |                                                                 |                                                                                                    |                               |
| Maria                | Programme and Programme and Programme and Programme and Programme and Programme and Programme and Programme and | an Prace            | 1.00                                                                                                    |                                              |                                                                 |                                                                                                    |                               |
| A 10 1.000           |                                                                                                    |                     |                                                                                                    |                                              |                                                                 |                                                                                                    |                               |
| R. control inclusion |                                                                                                    |                     |                                                                                                    |                                              |                                                                 |                                                                                                    |                               |
| A.***                |                                                                                                    |                     |                                                                                                    |                                              |                                                                 |                                                                                                    |                               |
| ( Print )            |                                                                                                    | -                   |                                                                                                    |                                              |                                                                 |                                                                                                    |                               |
| *Contractor          |                                                                                                    |                     |                                                                                                    |                                              |                                                                 |                                                                                                    |                               |
| E ducting            |                                                                                                    |                     |                                                                                                    |                                              |                                                                 |                                                                                                    |                               |
| Consideration        |                                                                                                    |                     |                                                                                                    |                                              |                                                                 |                                                                                                    |                               |
|                      |                                                                                                    |                     |                                                                                                    |                                              |                                                                 |                                                                                                    |                               |
|                      |                                                                                                    |                     |                                                                                                    |                                              |                                                                 |                                                                                                    |                               |
|                      |                                                                                                    |                     |                                                                                                    |                                              |                                                                 |                                                                                                    |                               |
|                      |                                                                                                    |                     | (Alternation)                                                                                                  | ALTRA POPUL                                  |                                                                 |                                                                                                    |                               |
|                      |                                                                                                    |                     |                                                                                                    |                                              |                                                                 |                                                                                                    |                               |
|                      |                                                                                                    |                     | and and a second second second second second second second second second second second second second second se | AAA TAKINI                                   |                                                                 |                                                                                                    |                               |
|                      |                                                                                                    |                     | erenter.                                                                                                    |                                              |                                                                 |                                                                                                    |                               |
|                      |                                                                                                    |                     |                                                                                                    | HE STORE                                     |                                                                 |                                                                                                    |                               |
|                      |                                                                                                    |                     | Ann - Deventure of                                                                                             | Tanana and                                   |                                                                 |                                                                                                    |                               |
|                      |                                                                                                    |                     |                                                                                                    |                                              |                                                                 |                                                                                                    |                               |
|                      |                                                                                                    |                     |                                                                                                    | × +110                                       |                                                                 |                                                                                                    |                               |
|                      |                                                                                                    |                     | ( the s                                                                                                    | NEXCO.                                       |                                                                 |                                                                                                    |                               |
|                      |                                                                                                    |                     | E 1966 e provincia                                                                                             | 2010/2001                                    |                                                                 |                                                                                                    |                               |
|                      |                                                                                                    |                     | Some                                                                                                    | augusts                                      |                                                                 |                                                                                                    |                               |
|                      |                                                                                                    |                     | Diversity                                                                                                    | CONTRACTOR AND A CONTRACTOR AND A CONTRACTOR |                                                                 |                                                                                                    |                               |
|                      |                                                                                                    |                     |                                                                                                    |                                              |                                                                 |                                                                                                    |                               |
|                      |                                                                                                    |                     | Valation por table                                                                                             | -Martin -                                    |                                                                 |                                                                                                    |                               |
|                      |                                                                                                    |                     | Carres Machinese                                                                                               | Hardware and                                 |                                                                 |                                                                                                    |                               |
|                      |                                                                                                    |                     | (Turni)                                                                                                    |                                              | a tentrino e verenino e stato                                   |                                                                                                    |                               |
|                      |                                                                                                    |                     | Notice an anadapetter                                                                                          | 1                                            |                                                                 |                                                                                                    |                               |
|                      |                                                                                                    |                     | Cattern                                                                                                    |                                              |                                                                 |                                                                                                    |                               |
|                      |                                                                                                    |                     |                                                                                                    |                                              |                                                                 |                                                                                                    |                               |
|                      |                                                                                                    |                     |                                                                                                    |                                              |                                                                 |                                                                                                    |                               |
|                      |                                                                                                    |                     |                                                                                                    |                                              |                                                                 |                                                                                                    |                               |
| 1115                 |                                                                                                    |                     |                                                                                                    |                                              |                                                                 |                                                                                                    |                               |
| + 👌                  | 🚞 🛄 📀 🗮                                                                                                    | <i>4</i> 1          |                                                                                                    |                                              |                                                                 | 🦉 🏭 🖓 🗢 🚾 er 🔀 😭 🖛 🏲 拱                                                                                                    | ESP 07:57 p. m.<br>24/08/2015 |
|                      |                                                                                                    |                     |                                                                                                    |                                              |                                                                 |                                                                                                    |                               |

#### Y SE REFLEJA DE LA SIGUIENTE MANERA:

| U UABC                                                                                                    | × 🏹 M Recibidos (606) - elvira.p. 🛪 🏹 🚮 Inicio   | Nicio                           | × X Alumno UABC ×                                          | 📴 Outlook.com - dunasel 🕾 🗙           |                                                                    | 🛋 - 🗇 🗙 |
|----------------------------------------------------------------------------------------------------|--------------------------------------------------|---------------------------------|------------------------------------------------------------|---------------------------------------|--------------------------------------------------------------------|---------|
| ← → C fi                                                                                                    | i sifpvu.uabc.mx:8080/vinculacion-web/#          |                                 |                                                            |                                       |                                                                    | Q ♥☆ ☰  |
| The of the second second second second second second second second second second second second second second se |                                                  |                                 | Sistama integral de Formación Profe                        | sional y Vinculación Universitaria    | Experiences construction according to the set of an and a set of a |         |
| Nena                                                                                                    | Proclamation Process Protectionales (I response) |                                 |                                                            |                                       |                                                                    |         |
| Torran .                                                                                                    | Program O.Activitates Official costs y activ     |                                 | a Olivera Olivera                                          |                                       |                                                                    |         |
| 4.000                                                                                                    |                                                  | Manager del programm            | PRIVATIONS FROM MEQUITEOTOS EN TALLER FULNINTO DE TAL      |                                       |                                                                    |         |
| @ mine                                                                                                    |                                                  | Descripción del programa        | PROGRAMA DE PRACTICAS PROTECIDANES PARA ARQUITECTOS DE LAS | NGC CHURCH SALEN FALLEN FLANDE DE THL |                                                                    |         |
| Sectors each                                                                                                    |                                                  |                                 |                                                            |                                       |                                                                    |         |
| I susantates                                                                                                    |                                                  |                                 |                                                            |                                       |                                                                    |         |
| Oterer seales                                                                                                   |                                                  |                                 |                                                            |                                       |                                                                    |         |
|                                                                                                    |                                                  |                                 |                                                            |                                       |                                                                    |         |
|                                                                                                    |                                                  |                                 |                                                            |                                       |                                                                    |         |
|                                                                                                    |                                                  | supervisor                      | SILVER PADES                                               |                                       | <b>T</b>                                                           |         |
|                                                                                                    |                                                  | *.esta                          | 875 -                                                      |                                       |                                                                    |         |
|                                                                                                    |                                                  | Taléfone                        | exertanon                                                  |                                       |                                                                    |         |
|                                                                                                    |                                                  | matericities.                   | 64355                                                      |                                       |                                                                    |         |
|                                                                                                    |                                                  | Orlular                         | - 449 750700                                               |                                       |                                                                    |         |
|                                                                                                    |                                                  | Anna a Demointerrada            | territory contractory                                      |                                       |                                                                    |         |
|                                                                                                    |                                                  |                                 |                                                            |                                       |                                                                    |         |
|                                                                                                    |                                                  |                                 | # 2+3%                                                     |                                       |                                                                    |         |
|                                                                                                    |                                                  | Puls                            | MERICO                                                     |                                       | •                                                                  |         |
|                                                                                                    |                                                  | extination or provincing        | ania okuromia                                              |                                       | -                                                                  |         |
|                                                                                                    |                                                  | Sluded                          | SHIEHHEH                                                   |                                       | •                                                                  |         |
|                                                                                                    |                                                  | .0460007                        | CARACTERA TRANSPONES, ANNO 1117 EL DAUDA.                  |                                       |                                                                    |         |
|                                                                                                    |                                                  | Telatoro con lada:              | * ALTROPOL                                                 |                                       |                                                                    |         |
|                                                                                                    |                                                  | Garreo stevicintus:             | eveninghthat con                                           |                                       |                                                                    |         |
|                                                                                                    |                                                  |                                 |                                                            |                                       |                                                                    |         |
|                                                                                                    |                                                  | Turioo<br>Watere de procédendes | 4                                                          | e sensitive e voerontino e Mato       |                                                                    |         |
|                                                                                                    |                                                  | Centers                         | Амациестание мощимо регознательная и разбо                 |                                       |                                                                    |         |
|                                                                                                    |                                                  |                                 |                                                            | [20100] Interior                      |                                                                    |         |
|                                                                                                    |                                                  |                                 |                                                            |                                       |                                                                    |         |

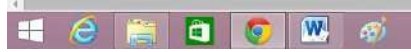

🐘 🟥 🗐 🌫 🔟 😄 🎽 😥 🏷 🚜 🕩 🔯 🚸 ESP - 20196/20

#### DAR CLICK EN CONTINUAR Y NOS APARECE LA PANTALLA DE ACTIVIDADES: DAR CLICK EN <u>CREAR NUEVA</u> <u>ACTIVIDAD</u>

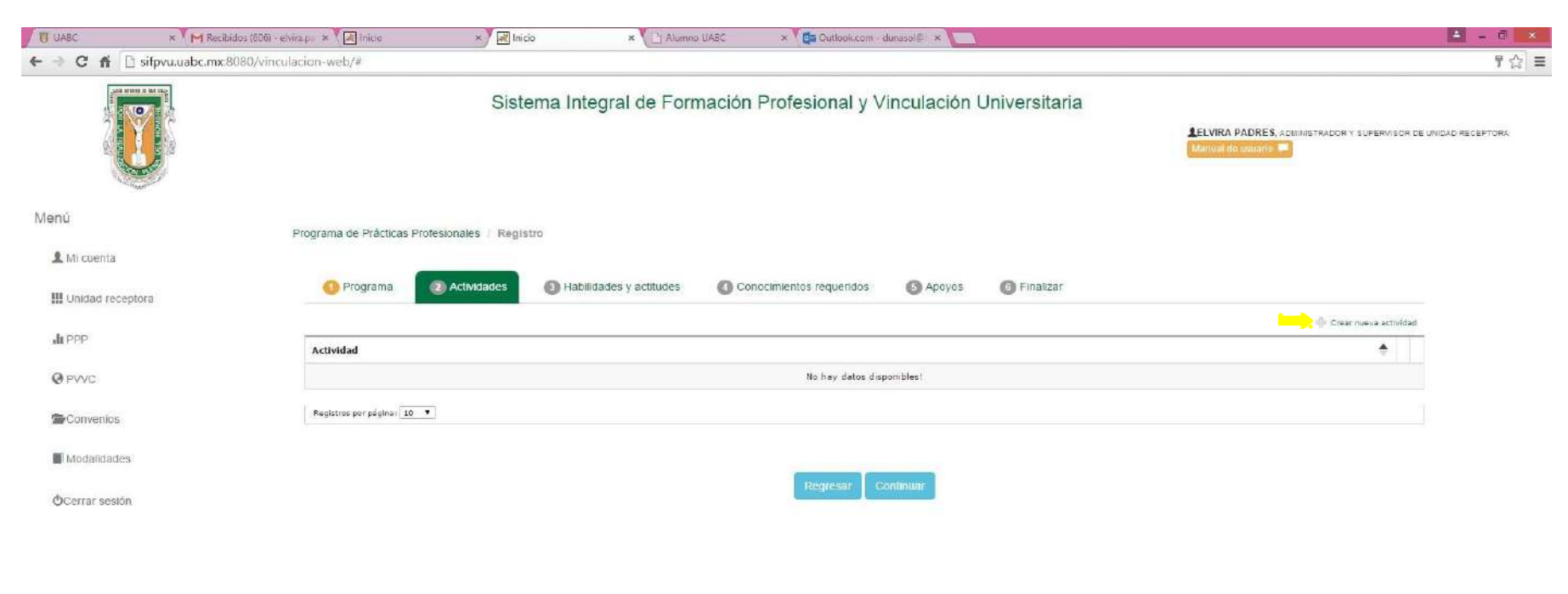

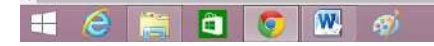

N # # 🗐 🌣 🕅 @ 🎜 3위 🌄 🖝 🍽 🖅 🕪 ESP (24/08/201

#### POSTERIOR A DAR CLICK EN <u>CREAR NUEVA ACTIVIDAD,</u> SALE LA SIGUIENTE PANTALLA: EN EL RECUADRO ESCRIBIR LA DESCRIPCIÓN BREVE DE UNA ACTIVIDAD QUE REALIZARÁ EL ALUMNO. DAR CLICK EN GUARDAR.

| UABC                                    | × M Recibidos (606) - elvira.p. × M 🕷 Inicio 🛛 🗙 🕅 Inicio | × 📋 Alumna UABC × 🎽 📴 Outlaak.com - durasek@) × 🚺                                                                                                    | 🛎 – a 🗴                                                                            |
|-----------------------------------------|-----------------------------------------------------------|----------------------------------------------------------------------------------------------------|------------------------------------------------------------------------------------|
| ← → C fi []                             | ] sifpvu.uabc.mx:8080/vinculacion-web/#                   |                                                                                                    | ¥☆ ≡                                                                               |
|                                         | Sister                                                    | Crear actividad × Protection 1/10 Protection 1/10 Protection 1 | ELVIRA PADRES, ADMINISTRADOR Y SUPERVISOR OF UNIDAD RECEPTORA<br>Menuncipal Unidad |
| Menù<br>L Mi cuenta<br>III Unidad recep | Programa de Prácticas Profesionales - Registr             | Finalizar                                                                                                    |                                                                                    |
|                                         |                                                           | Cances Courtain                                                                                                    | 👘 Green nurve activited                                                            |
| di PPP                                  | Actividad                                                 |                                                                                                    | *                                                                                  |
| @ PVVC                                  |                                                           | No hay dates disponibles!                                                                                                    |                                                                                    |
| Conventos                               | Registros por páginar (10 💌                               |                                                                                                    |                                                                                    |
| Cerrar sesion                           |                                                           | Regresar Continuar                                                                                                    |                                                                                    |
|                                         |                                                           |                                                                                                    |                                                                                    |
|                                         |                                                           |                                                                                                    |                                                                                    |
|                                         |                                                           |                                                                                                    |                                                                                    |
|                                         | Cocumento1 - Mississoft Word                              |                                                                                                    |                                                                                    |
| 📲 (Ĉ) [                                 | 🗧 📫 🥥 🛄 🧭                                                 |                                                                                                    | 🤴 👭 🕵 🗢 🔟 🕫 🏂 😭 🍡 🐗 🏲 📮 🌗 ESP 🔐 9. m.<br>24/08/2015                                |

CONTINUAR DE LA MISMA MANERA PARA DAR DE ALTA MAS ACTIVIDADES.

NOTA: PARA CADA ACTIVIDAD, SE DEBE DAR CLICK EN "CREAR NUEVA ACTIVIDAD"

| U UABC ×             | 1 Recibidos (606) - elvira par 🗴 🗸 Inicio 🛛 🗴 🖉 🕷 Inicio              | × Li Alumno UABC        | × 🚺 Outlook.com - dunasol@i × 📜 |               |                                                             | 🚣 – 🗗 🗴                     |
|----------------------|-----------------------------------------------------------------------|-------------------------|---------------------------------|---------------|-------------------------------------------------------------|-----------------------------|
| 🗧 🤿 😋 🐔 📋 sifpvu.uab | c.mx:8080/vinculacion-web/#                                           |                         |                                 |               |                                                             | ¥ 😒 :                       |
|                      | Sistema Integr                                                        | al de Formación F       | Profesional y Vinculación       | Universitaria | LELVIRA PADRES, ADMINISTRADOR Y SUPE<br>Manual de usuante 🖛 | ERVISOR DE UNIDAD RECEPTORA |
| Menú                 | Programa de Prácticas Profesionales / Registro                        |                         |                                 |               |                                                             |                             |
| Unidad receptora     | <ol> <li>Programa</li> <li>Actividades</li> <li>Habilidade</li> </ol> | es y actitudes 🛛 🔘 Conc | cimientos requeridos 🛛 🜀 Apoyos | 6 Finalizar   |                                                             |                             |
| h mar                |                                                                       |                         |                                 |               | ф Crear nuevs                                               | a activ)dad                 |
| all PPP              | Actividad                                                             |                         |                                 |               | ÷                                                           |                             |
| @ PVVC               | ANIMACIONES                                                           |                         |                                 |               |                                                             | <b>D</b>                    |
|                      | DIBUJO DE PLANOS                                                      |                         |                                 |               |                                                             |                             |
| Convenios            | LEVANTAMIENTO DE CAMPO                                                |                         |                                 |               |                                                             |                             |
| Modalidades          | Registros per páginas 10 🔻                                            |                         |                                 |               |                                                             |                             |
| OCerrar sesión       |                                                                       |                         |                                 |               |                                                             |                             |
|                      |                                                                       |                         | Regresar Continuar              |               |                                                             |                             |

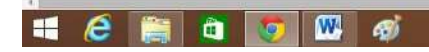

- 🐫 🟭 📾 M 😆 M 😭 🖉 🦣 🖓 🕋 🏲 🖓 🚯 ESP (08:01 p.) 24/08/21

UNA VEZ QUE SE HAN DADO DE ALTA LAS ACTIVIDADES DAR CLICK EN CONTINUAR Y APARECE LA PANTALLA DE HABILIDADES.

| UABC                   | × 🏹 M Recibidos (606) - etvira.p.: 🗴 🏹 🜌 Inicio | × R Inicio                  | ×                 | × Cas Guteck.com -    | dunasol@  ×                              |               | 🛋 - 8 🗙                                                         |
|------------------------|-------------------------------------------------|-----------------------------|-------------------|-----------------------|------------------------------------------|---------------|-----------------------------------------------------------------|
| < → C fi []            | ] sifpvu.uabc.mx:8080/vinculacion-web/#         |                             |                   |                       |                                          |               | ♥☆ =                                                            |
|                        |                                                 | Sistema Integral            | l de Formación    | Profesional y \       | /inculación                              | Universitaria | LELVIRA PADRES, Administradori y supervisor de unidad receptora |
| Menù                   | Disastrana da Drivilizas Drofosia               | inglas / Besister           |                   |                       |                                          |               |                                                                 |
| 👤 Mi cuenta            | Programa de Practicas Profesio                  | bhales / Registro           |                   |                       |                                          |               |                                                                 |
| III Unidad recep       | tora 🚺 Programa 🕘 A                             | Actividades 💿 Habilidades y | actitudes 🕜 Con   | ocimientos requeridos | Apoyos                                   | 6 Finalizar   |                                                                 |
| di PPP                 | Actitudes                                       |                             | Habilidade        | is.                   |                                          |               |                                                                 |
| Q PVVC                 |                                                 |                             |                   | ENTO CRITICO          |                                          |               |                                                                 |
| Convenios              |                                                 |                             |                   |                       |                                          |               |                                                                 |
| Modalidades            | 21101010                                        |                             |                   | ACION ORAL Y ESCRIT   | A EFECTIVA<br>MACION                     |               |                                                                 |
| <b>O</b> Cerrar sesión |                                                 |                             |                   | DAD E IMAGINACION     | an an an an an an an an an an an an an a |               |                                                                 |
|                        |                                                 | Re                          | egresar Continuat |                       |                                          |               |                                                                 |

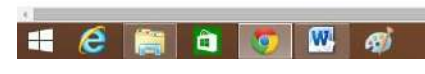

🦉 🚛 🔡 🧑 💆 🕫 🔉 👷 🧞 🐖 🏲 🙄 🍈 ESP - 2400000

SELECCIONAR AQUELLAS HABILIDADES Y ACTITUDES REQUERIDAS.

| UABC UABC      | × M Recibidos (606) - elvira.p × 🛛 🐼 Inicio | × All Inicio                | × Li Alumno UABC  | × Outlook.com - da                          | unasol@( × )      |               |                                                                              | - 0         | ×   |
|----------------|---------------------------------------------|-----------------------------|-------------------|---------------------------------------------|-------------------|---------------|------------------------------------------------------------------------------|-------------|-----|
| < → C fi       | i sifpvu.uabc.mx:8080/vinculacion-web/#     |                             |                   |                                             |                   |               |                                                                              | ¥ 🖒         | 2 = |
| No. No.        |                                             | Sistema Integra             | l de Formación F  | Profesional y Vi                            | nculación l       | Jniversitaria | LELVIRA PADRES, ADMINISTRADOR Y SUPERVISOR DE UNIDAD<br>Mantual de assistito | ) RECEPTORA |     |
| Menü           | Programa de Prácticas D                     | rotesionales / Danistro     |                   |                                             |                   |               |                                                                              |             |     |
| 👤 Mi cuenta    | Programa de Pracacas Pr                     | Toresionales Registro       |                   |                                             |                   |               |                                                                              |             |     |
| III Unidad rec | eptora 🕕 Programa                           | 2 Actividades 3 Habilidades | actitudes 🔘 Conco | cimientos requeridos                        | Apoyos            | 6 Finalizar   |                                                                              |             |     |
| alt PPP        | Actitudes                                   |                             | Habilidades       |                                             |                   |               |                                                                              |             |     |
| @ PVVC         | SERVICIO                                    | E                           | PENSAMIE          | NTO CRITICO<br>ADOR CRITICO                 |                   |               |                                                                              |             |     |
| Convenios      | III ANALITICO                               |                             | AGILIDAD Y        | Y ADAPTABILIDAD<br>Y EMPRENDIMIENTO         |                   |               |                                                                              |             |     |
| Modalidade     | 25                                          |                             | COMUNICA          | CION ORAL Y ESCRITA<br>ANALISIS A LA INFORM | EFECTIVA<br>ACION |               |                                                                              |             |     |
| ©Cerrar sesio  | n                                           |                             |                   | AD E IMAGINACION                            |                   |               |                                                                              |             |     |
|                |                                             | R                           | egresar Continuar |                                             |                   |               |                                                                              |             |     |

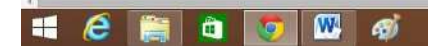

🐫 🏭 🛃 🔊 🚺 60 🖉 👷 🎭 🕋 🏲 🖓 🌗 ESP - 0803.p.

DAR CLICK EN CONTINUAR Y APARECE LA PANTALLA DE CONOCIMIENTOS REQUERIDOS.

| U UABC × M Re            | ecibidos (506) - ekvira p. 🗶 📶 Inicio 🗴 🔛 Alumno UABC 🛪 🔁 Outbook.com - dunasal 🗄 🛪 🦲                 | 🛋 - 6 🗙                                              |
|--------------------------|----------------------------------------------------------------------------------------------------|------------------------------------------------------|
| ← → C fi 🗋 sifpvu.uabc.m | nx:8080/vinculacion-web/#                                                                             | 루 ☆ =                                                |
|                          | Sistema Integral de Formación Profesional y Vinculación Universitaria                                 | URES, ADMINISTRADOR Y SUPERVISOR DE UNIDAD RECEPTORA |
| Menú                     | Programa de Prácticas Profesionales / Registro                                                        |                                                      |
| 1 Mi cuenta              |                                                                                                    |                                                      |
| III Unidad receptora     | O Programa 20 Actividades 20 Habilidades y actitudes (Conocimientos requeridos 30 Apoyos 30 Finalizar |                                                      |
| di pop                   |                                                                                                    |                                                      |
| @ PVVC                   |                                                                                                    |                                                      |
| Convenios                | Represar: Continuar                                                                                   |                                                      |
| Modalidades              |                                                                                                    |                                                      |
| OCerrar sesión           |                                                                                                    |                                                      |

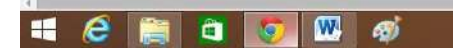

- 🤑 🚅 🧾 🔿 🕺 😅 延 🥵 🦆 🝏 📭 🖓 49 ESP - 24/08/20

ESCRIBIR AQUELLOS CONOCIMIENTOS QUE REQUIERE EL PRACTICANTE PARA REALIZAR SUS ACTIVIDADES.

| U UABC                                                                                                    | × M Recibidos (606) - elvira.p. × K 🕅 Inicio | × Inicio × 🔛 Alumno UABC                                                                                                    | × 🕅 📴 Cutlook.com - dunasel@ - × 💭 | E             | ≜ - ∂ ×                                                                              |
|----------------------------------------------------------------------------------------------------|----------------------------------------------|----------------------------------------------------------------------------------------------------|------------------------------------|---------------|--------------------------------------------------------------------------------------|
| €⇒ C fi                                                                                                    | i sifpvu.uabc.mx:8080/vinculacion-web/#      |                                                                                                    |                                    |               | ¶ ☆] ≡                                                                               |
| And the second second s |                                              | Sistema Integral de Formació                                                                                                    | n Profesional y Vinculación        | Universitaria | LELVIRA PADRES, ACMINISTRADOR Y SUPERVISOR DE UNIDAD RECEPTORA<br>Manual de unidades |
| Menú                                                                                                    | Programa de Prácticas Prot                   | fesionales Registro                                                                                                    |                                    |               |                                                                                      |
| 💄 Mi cuenta                                                                                                    |                                              |                                                                                                    |                                    |               |                                                                                      |
| III Unidad rec                                                                                                    | optora                                       | 2) Actividades 0 Habilidades y actitudes 0 concerning 0 concerning | conocimientos requeridos 🕜 Apoyos  | Finalizar     |                                                                                      |
| ,lt PPP                                                                                                    | MANEJO DE AUTOCAD                            | D. MANEJO DE SKETCHUP, MANEJO DE OFFICE                                                                                                    |                                    |               |                                                                                      |
| Q PVVC                                                                                                    |                                              |                                                                                                    |                                    |               |                                                                                      |
| Convenios                                                                                                    |                                              |                                                                                                    |                                    |               |                                                                                      |
| Modafidade                                                                                                    | es                                           |                                                                                                    | Regresar: Continuar                |               |                                                                                      |
| <b>O</b> Cerrar sesio                                                                                                    | ôn                                           |                                                                                                    |                                    |               |                                                                                      |
|                                                                                                    |                                              |                                                                                                    |                                    |               |                                                                                      |

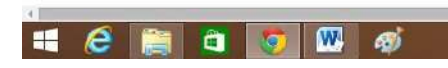

📕 🚛 🧐 🔗 🛯 🖉 E 👷 🧤 🐗 📭 🖓 45 ESP - 2409479-

DAR CLICK EN CONTINUAR Y APARECE LA PANTALLA DE APOYOS.

| UABC × M              | Recibidos (606) - elvira p 🔺 🐻 Inicio 🛛 🔺 📈 Inicio 🗶 🔪 Alumno UABC 🛛 🗶 🧕 Qutlook.com - durasol@ 🛪 🔼 | - 0 ×                                                        |
|-----------------------|----------------------------------------------------------------------------------------------------|--------------------------------------------------------------|
| 🗲 🤿 🤁 🐔 🗋 sifpvu.uabo | mx:8080/vinculacion-web/#                                                                           | 부 슸 =                                                        |
|                       | Sistema Integral de Formación Profesional y Vinculación Universitaria                               | LVIRA PADRES, ADMINISTRADOR Y SUPERVISOR DE UNIDAD RECEPTORA |
| Menú                  | Programa de Prácticas Profesionales // Registro                                                     |                                                              |
| L Mi cuenta           |                                                                                                    |                                                              |
| III Unidad receptora  | 🕕 Programa 📀 Actividades 💿 Habilidades y actitudes 🚫 Conocimientos requeridos 💿 Apoyos 💿 Finalizar  |                                                              |
| alt PPP               | Seleccione apovos que proporcionará al alumno-                                                      |                                                              |
| @ PVVC                |                                                                                                    |                                                              |
| Convenios             |                                                                                                    |                                                              |
| Modalidades           |                                                                                                    |                                                              |
| OCerrar sesión        | Regresar Continuar                                                                                  |                                                              |

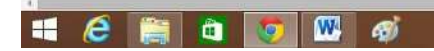

🐫 🏭 🛃 🔊 🚺 60 🖉 👷 🎭 🕋 🍽 🖓 🏟 6805 p.

DAR CLICK EN AQUELLOS APOYOS QUE LA UR CONSIDERA NECESARIOS OTORGAR AL PRACTICANTE.

| U UABC × M Res            | scibilos (806) - elvírze 🖈 🕼 Tricio 🛪 🔛 Alumno UABC 🛛 🛪 🔁 Outlook.com - dunssel 🗄 🛪 🔽              | 🔟 – 🗗 🗙                                                                              |
|---------------------------|----------------------------------------------------------------------------------------------------|--------------------------------------------------------------------------------------|
| ← → C fi 🗋 sifpvu.uabc.ms | x:8080/vinculacion-web/#                                                                           | 키 ☆ 😑                                                                                |
|                           | Sistema Integral de Formación Profesional y Vinculación Universitaria                              | LELVIRA PADRES, ACMINISTRADOR Y SUPERVISOR DE UNIDAD RECEPTORA<br>Manual de volucito |
| Menú                      | Programa de Prácticas Profesionales / Registro                                                     |                                                                                      |
| 1 Mi cuenta               |                                                                                                    |                                                                                      |
| III Unidad receptora      | 🚯 Programa 📀 Actividades 🥚 Habilidades y actitudes 🥝 Conocimientos requeridos 💿 Apoyos 💿 Finalizar |                                                                                      |
| di PPP                    | Selectione approsique proporcionará al alumno- 📝 ECONOMICO                                         |                                                                                      |
| @ PVVC                    |                                                                                                    |                                                                                      |
|                           | VALES                                                                                              |                                                                                      |
| Convenios                 |                                                                                                    |                                                                                      |
| Modalidades               | HOSPEDAJE Y/O ALIMENTOS                                                                            |                                                                                      |
| ØCerrar sesión            | Regroșar Continuar                                                                                 |                                                                                      |
|                           |                                                                                                    |                                                                                      |

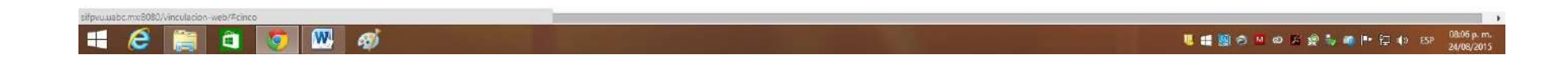

#### DAR CLICK EN CONTINUAR Y APARECE LA PANTALLA DE FINALIZAR.

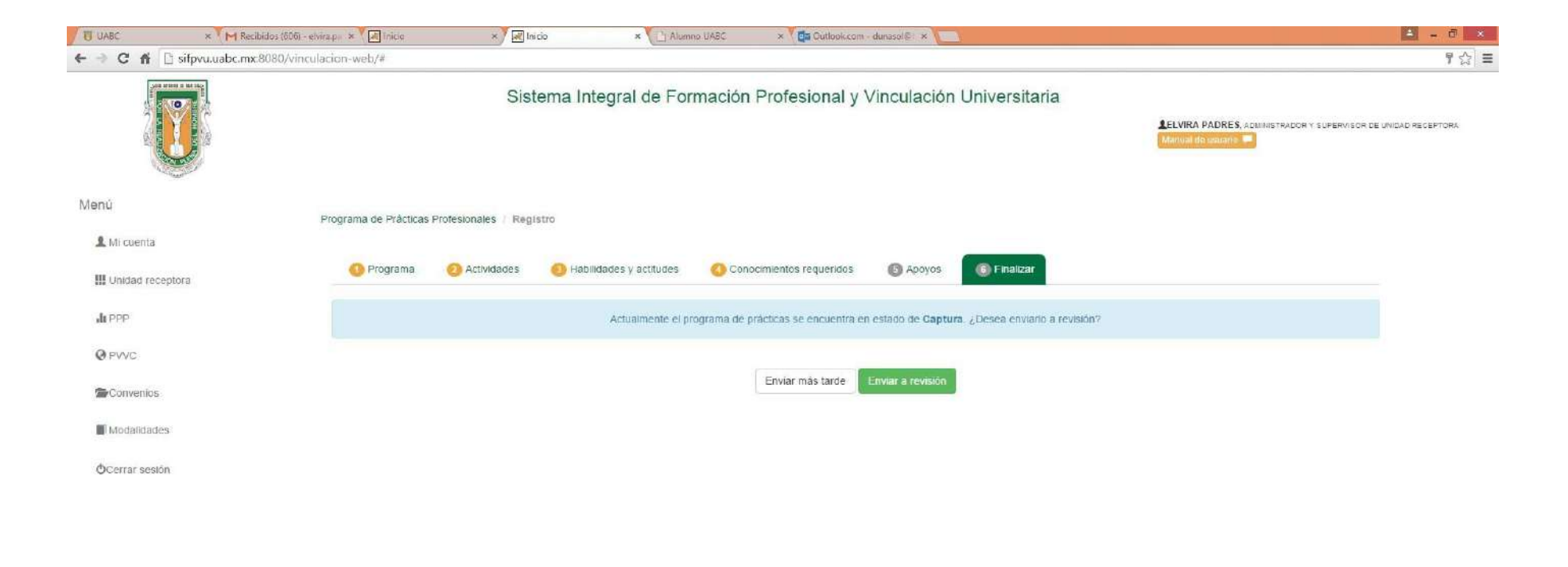

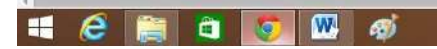

📕 🏭 🥱 🕅 😅 🖾 👷 🎭 💣 📭 🔁 🌗 ESP 🛛 08:07 p.m.

SI SE QUIERE SE PUEDE REVISAR LAS PANTALLAS ANTERIORES DANDO CLICK EN LA PESTAÑA CORRESPONDIENTE.

PARA SOMETER LOS PPP PARA SU APROBACIÓN POR PARTE DE LA FACULTAD DAR CLICK EN "ENVIAR A REVISIÓN".

COMENTARIOS FINALES:

- EL PROGRAMA SE REVISARÁ Y EN APROXIMADAMENTE 5 DÍAS HÁBILES O ANTES PODRÍA DARSE UNA RESPUESTA.
- SI EL PROGRAMA ES APROBADO, LOS ALUMNOS PODRÁN ENTRAR AL SISTEMA Y SOLICITAR A LA <u>UR</u> SER ASIGNADOS EN DICHO PPP.
- PARA PODER SOLICITAR PARTICIPAR COMO PRACTICANTES EN UN PPP, ES NECESARIO QUE LOS ALUMNOS INGRESEN AL SISTEMA Y ACTUALICEN SUS DATOS. UNA VEZ QUE SUS DATOS ESTÉN ACTUALIZADOS PODRÁN HACER LA SOLICITUD DE INGRESAR AL PPP.
- UNA VEZ QUE LA <u>UR</u> APRUEBA AL PRACTICANTE EN EL PPP, EL RESPONSABLE DE LA <u>UA</u> DE PP, REVISARÁ QUE LOS DATOS INGRESADOS POR EL ALUMNO SEAN LOS CORRECTOS (NOTA: SE DEBE SUBIR UN PDF CON EL SEGURO FACULTATIVO. DICHO PDF SE PUEDE OBTENER EN EL PORTAL DE ALUMNOS DE LA PÁGINA DE LA UABC. EN ESE MISMO PAPEL APARECE EL NÚMERO DE IMSS).
- UNA VEZ QUE EL RESPONSABLE DE LA <u>UA</u> APRUEBA, SE LES PIDE A LOS ALUMNOS QUE SE ACERQUEN AL DR. EFRAÍN RUIZ RESPONSABLE DE PPP DE LA <u>UA</u> PARA QUE LES IMPRIMA SU CARTA DE ASIGNACIÓN.
- EL PRACTICANTE PROCEDERÁ A RECOLECTAR LAS FIRMAS CORRESPONDIENTES DE 4 TANTOS DE LA CARTA. LA ÚLTIMA FIRMA CORRESPONDE A LA DEL RESPONSABLE DE LA <u>UA</u>. 3 COPIAS SE QUEDARÁN CON EL RESPONSABLE Y EL ALUMNO SE QUEDARÁ CON UNA COPIA. EL SELLO QUE REQUIERE DICHA CARTA, LO PONDRÁ EL RESPONSABLE DE LA <u>UA</u>.